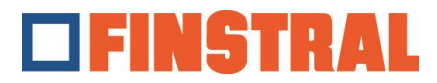

## Installer Citrix Workspace

a. Veuillez télécharger l'application via le lien suivant et suivre ensuite les instructions en tant qu'administrateur.

Pour Windows: https://www.citrix.com/downloads/workspace-app

## Pour Mac: https://www.citrix.com/downloads/workspace-app/mac/workspace-app-for-mac-latest.html

b. Veuillez cliquer sur "Démarrer" - "Suivant" - "Installer" et "Ajouter" comme indiqué dans les masques suivants.

| Oitrix Workspace | ×                                                                                                    | Citrix Workspace                                                                                                    | ×      | Oitrix Workspace                                | ×      |
|------------------|----------------------------------------------------------------------------------------------------|----------------------------------------------------------------------------------------------------|--------|-------------------------------------------------|--------|
|                  | Welcome to Citrix Workspace                                                                                                    | License Agreement                                                                                                    |        | citrix                                          |        |
| Workspace        | Citrix Workspace app installs software that allows access to<br>witual applications that your organization provides,<br>that use your horowers. I allows access to the applications<br>that use your horowers. Is your webcam and<br>microphone. I have a point location.<br>Allow applications access to your webcam and<br>microphone. I have a point location.<br>Allow access to local applications authorized by your<br>company.<br>Save your credential to sign in automatically.<br>Click Start to set up and install Citrix Workspace app on<br>your computer. | You must accept the license agreement below to proceed.<br>CITRIX LICENSE AGREEMENT<br>Use of this component is subject to the Citrix license or terms of service<br>covering the Citrix product(s) and or service(s) with which you will be using<br>this component. This component is licensed for use only with such Citrix<br>product(s) and or service(s).<br>CTX_code EP_R_A1032279 |        | Click on Finish to begin using Citrix Workspace |        |
| citrix           |                                                                                                    | /<br>☑   accept the license agreement                                                                                                    |        |                                                 |        |
|                  | Start Cancel                                                                                                    | Install                                                                                                    | Cancel |                                                 | Finish |

c. Pour ajouter un nouveau compte, saisissez l'adresse https://composer.cloud.com

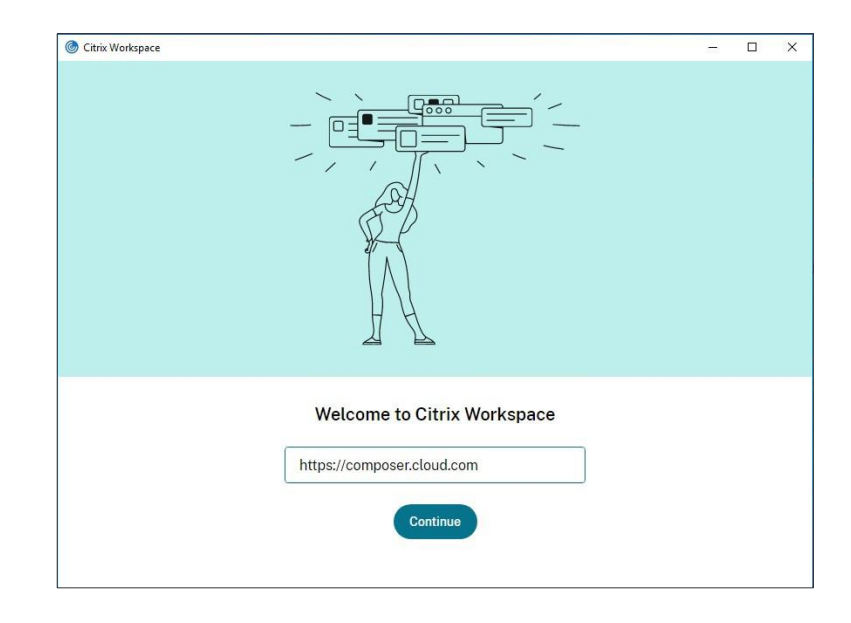

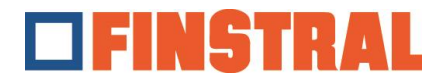

d. Veuillez indiquer le nom d'utilisateur et le mot de passe qui vous ont été attribués et cliquer sur "Se connecter".

| log Citrix Workspace         |                                     | - | × |
|------------------------------|-------------------------------------|---|---|
| × Store<br>composer.cloud.co | m                                   |   |   |
|                              | FINSTRAL                            |   |   |
|                              | Username<br>username@composer.cloud |   |   |
|                              | Password                            |   |   |
|                              | Sign In                             |   |   |
|                              | citrix                              |   |   |
|                              | Sensiish (US) Privacy Policy        |   |   |

e. La fenêtre suivante s'ouvre. Ces deux icônes devraient maintenant se trouver sur le bureau.

|                                                         |   |  | Finstral<br>Composer | Export<br>Compose |
|---------------------------------------------------------|---|--|----------------------|-------------------|
|                                                         |   |  |                      |                   |
| citrix                                                  |   |  |                      |                   |
| Logged in as Composer002@finstral.cloud.                |   |  |                      |                   |
|                                                         |   |  |                      |                   |
| Citrix Workspace is requesting additional<br>permission |   |  |                      |                   |
|                                                         |   |  |                      |                   |
| This application would like to have access to:          |   |  |                      |                   |
| Stay Signed in                                          | ~ |  |                      |                   |
|                                                         |   |  |                      |                   |
| Deny Allow                                              |   |  |                      |                   |
|                                                         |   |  |                      |                   |

Nous attirons votre attention sur le fait que le dossier "Export Composer" est vidé toutes les 24h.